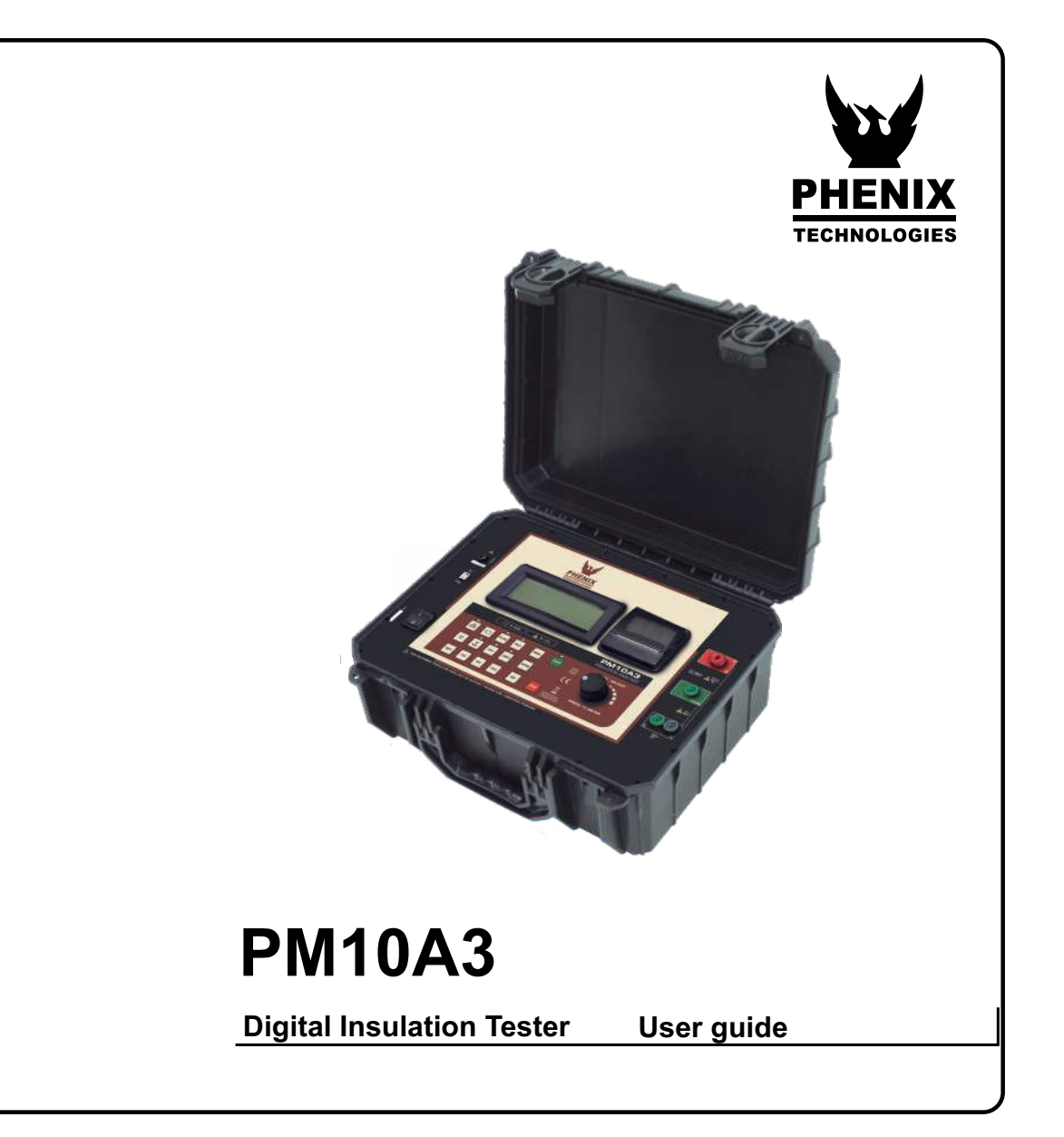

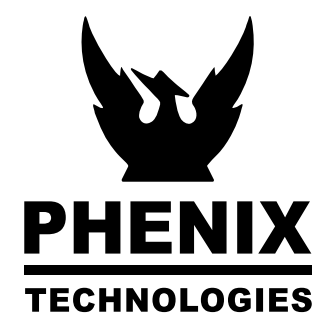

Phenix Technologies, Inc. 75 Speicher Drive Accident, MD 21520 USA

à

~

~

Formato: 135mm x 190mm

# **PM10A3**

### 10 kV Digital insulation tester

### User guide

GF-2129 © 2021 PHENIX TECHNOLOGIES. All rights reserved.

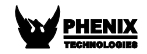

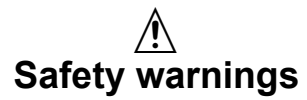

- Before to use this instrument the User guide and Safety warnings must be read and understood.
- Safety procedures and rules for working near high voltage energized systems must be observed during the use of this equipment. The generated voltages may be dangerous.
- Do not connect or disconnect the test leads during the measurement.
- Do not touch the test leads before the high voltage indicator turn-off.
- Be careful not to make short-circuit between the high voltage terminals and the "R" or "Guard" terminals while a measurement is running, because it could be dangerous for the operator.
- Be sure that there are not any voltage difference between the points to which the equipment will be connected to, neither between them and ground.
- The panel, terminals and connectors of the equipment must stay dry and clean.
- Use only accessories / replacement parts provided by the manufacturer.

This equipment should be used only by a trained and competent person, strictly applying suitable safety rules.

### Used symbols

| A                  | Caution, risk of electric shock.                                                                                                    |
|--------------------|----------------------------------------------------------------------------------------------------|
|                    | Caution, refer to User Guide.                                                                                                    |
| CE                 | Equipment complies with current EU Directives.                                                                                                    |
| Į                  | Battery.                                                                                                    |
|                    | Printer.                                                                                                    |
|                    | Double insulation.                                                                                                    |
| ÿ                  | Backlight.                                                                                                    |
| CAT III            | Measuring category III.                                                                                                    |
| МІ                 | The rubbish bin with a line through it means that in the European Union, the product must undergo selective disposal for the recycling of electric and electronic material, in compliance with Directive WEEE 2002/96/EC. |
| <u>∕</u> ∧>1)x00 V | Do not use in distribution systems with voltage higher than 1100 V                                                                                                    |
|                    | (phase to phase).                                                                                                    |

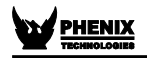

### **Measurement Categories (CAT)**

#### CAT II - Measurement Category II

Corresponds to measurements taken on circuits directly connected to low-voltage installations.

#### CAT III - Measurement Category III

Corresponds to measurements on building installations.

#### **CAT IV - Measurement Category IV**

Corresponds to measurements taken at the source of low-voltage installations.

### Index

| 1. Description                                 | 9        |
|------------------------------------------------|----------|
| 2. Panel control functions                     | 10       |
| 2.1. Keyboard                                  | 11       |
| 2.2. Display                                   | 13       |
| 3. Battery charger                             | 14       |
| 4. Connecting the PM10A3                       | 15       |
| 4.1. Use of "Guard" (G) terminal               | 17       |
| 5. Setting tests                               |          |
| 5.1. Navigating the MENU                       |          |
| 5.2. Setting the measurement modes             |          |
| 5.2.1. Manual mode                             | 19       |
| 5.2.2. "TIMER" Mode                            | 19       |
| 5.2.3. Step Voltage Test (SVT)                 | 21       |
| 5.2.4. Ramp mode                               | 23       |
| 5.2.5. Common parameters                       |          |
| 5.2.5.1. Minimum resistance (pass / fail mode) |          |
| 5.2.5.2. Maximum voltage                       | 20       |
| 5 2 5 4 DAL – Dielectric absorption index      | 25       |
| 5.2.6. Dielectric Discharge                    |          |
| 5.2.7. Capacitance Test                        |          |
| 5.3. Equipment setting                         | 29       |
| 5.3.1. Language setting                        |          |
| 5.3.2. Setting the date format                 | 29       |
| 5.3.3. Time Format Setting                     | 30       |
| 5.3.4. Setting the date                        | 31       |
| 5.3.5. Setting the time                        |          |
| 5.3.6. Adjust the backlight                    |          |
| 5.5.7. Equipment mormation                     |          |
| 5.4. Memory                                    |          |
| 5.4.1. Mellioly usage<br>5.4.2 Delete          |          |
| 6 Derforming tests                             |          |
| 6.4 Manual Testing                             | ວວ<br>ວດ |
|                                                |          |
|                                                |          |
| 6.3. Step voltage test (SVI)                   |          |
| 6.4. Ramp test                                 | 40       |

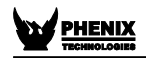

| 6.5. "Pass / Fail" Test mode     | 41 |
|----------------------------------|----|
| 7. Other functions               | 41 |
| 7.1. Backlight                   | 41 |
| 7.2. Filter                      | 41 |
| 7.3. True RMS AC/DC Voltmeter    | 41 |
| 7.4. Leakage current measurement | 42 |
| 7.5. Hold                        | 42 |
| 7.6. Battery status check        | 42 |
| 7.7. Auto power-off              | 42 |
| 8. Software                      | 43 |
| 8.1. USB Drivers                 | 43 |
| 8.2. PXLogger software           | 43 |
| 9. Remote control                | 44 |
| 10. Printer                      | 45 |
| 11. Cleaning                     | 45 |
| 12. Technical Specifications     | 46 |
| 13. Application note 32          | 49 |

### 1. Description

The digital insulation tester model **PM10A3** is Phenix cutting edge insulation analyzer equipment and it is one of the most complete and sophisticated available in the international market. A software allows for further analysis of tests results, including features such as graphical representation and automatic report generation. Its proven technology provides safe, reliable and accurate measurements of insulation resistances up to 10 T $\Omega$ , with 4 pre-selected test voltages, 500 V - 1 kV - 5 kV - 10 kV. Other test voltages may be selected in steps of 25 V or 500 V.

A state-of-the-art microprocessor controls the equipment operation and enables the incorporation of advanced features which make measurements easier: auto-range selection, 16000 readings memory, AC/DC voltmeter, automatic measurement of Absorption Index and Polarization Index, leakage current and capacitance measurement, timer enabling programming of test duration, configurable Pass-Fail test, Step voltage test, real time clock and calendar. Built-in chronometer, indicating elapsed time, in minutes and seconds, since the test started, up to 90 minutes.

Measured values are transmitted through the USB interface and are printed in the built-in printer as a registration of the performed test. Furthermore, the measured values are stored in a non-volatile internal memory. The PXLogger program allows a further analysis of the test results, including a graphical representation and automatic report generation. The real time clock and calendar, and the sequential test number, facilitates the identification of each test, and the organization of a predictive maintenance system by trend analysis. The PM10A3 is powered using a rechargeable battery and the cabinet is strong and lightweight, easy to carry, impact-resistant and suitable to be used under severe weather conditions. Thus the insulation tester supplies very reliable and accurate measurements both in laboratory and out in the field.

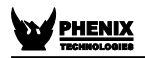

### 2. Panel control functions

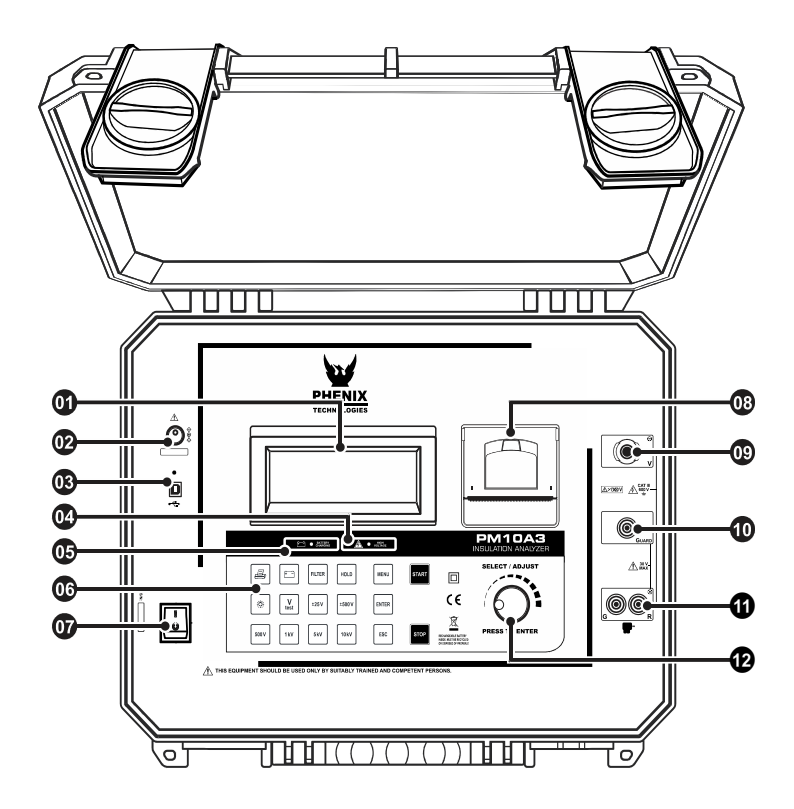

- O Display
- Power supply input
- USB communication port
- High Voltage led
- Battery charge LED
- Keyboard
- 🕼 On / Off key

- OB Printer
- Voltage output terminal (-V)
- Guard (G) Terminal
- Zero reference terminal (+R)
- Voltage adjust control

### 2.1. Keyboard

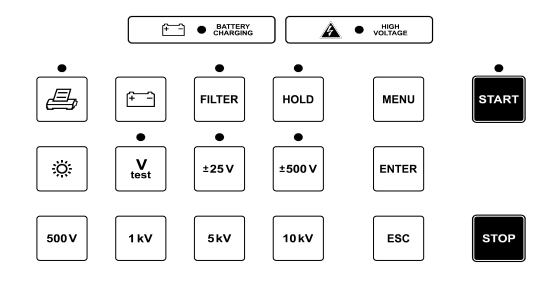

| Key       | Function                                                                            | LED                                     |
|-----------|-------------------------------------------------------------------------------------|-----------------------------------------|
| ł         | Turns the printer on/off                                                            | Indicates that the printer is turned on |
| HOLD      | Hold - Freeze the last reading on the display                                       | The Hold function is on                 |
| (†        | <b>Battery</b> - exhibits the battery charge status on the display                  | -                                       |
| FILTER    | Filter - Activates the filter that minimizes the interference of the external noise | Indicates that the filter is on         |
| ÷         | Backlight - activates the display light                                             | -                                       |
| V<br>test | When activated it allows to select the test voltage                                 | Test voltage can be<br>changed          |
| ±25V      | Activated, enables programming of 25 V step tests voltages                          | 25 V steps activated                    |
| ±500 V    | Activated, enables programming of 500 V step tests voltages                         | 500 V steps activated                   |

| 500 V                         | Selection of 500 V test voltage                                                                                                    | -                                                           |
|-------------------------------|----------------------------------------------------------------------------------------------------|-------------------------------------------------------------|
| 1 kV                          | Selection of 1 kV test voltage                                                                                                    | -                                                           |
| 5kV                           | Selection of 5 kV test voltage                                                                                                    | -                                                           |
| 10 kV                         | Selection of 10 kV test voltage                                                                                                    | _                                                           |
| MENU                          | Allows you to access the device setup<br>MENU                                                                                                | -                                                           |
|                               |                                                                                                    |                                                             |
| START                         | Start - Start test                                                                                                    | Indicates that the test is being executed                   |
| START                         | Start - Start test<br>Stop - End of test                                                                                                    | Indicates that the test is being executed                   |
| START<br>STOP<br>ENTER        | Start - Start test Stop - End of test Open the selected submenu / confirms the configured value                                              | Indicates that the test is<br>being executed<br>-           |
| START<br>STOP<br>ENTER<br>ESC | Start - Start test Stop - End of test Open the selected submenu / confirms the configured value Cancel setting and return to previous screen | Indicates that the test is<br>being executed<br>_<br>_<br>_ |

#### 2.2. Display

Measurement results in the corresponding measuring unit, elapsed time since the measurement started, selected test voltage and several messages to the operator are displayed on alphanumeric LCD.

Below is an example of the display information, in this case, this is the initial screen of the equipment ready start a measurement.

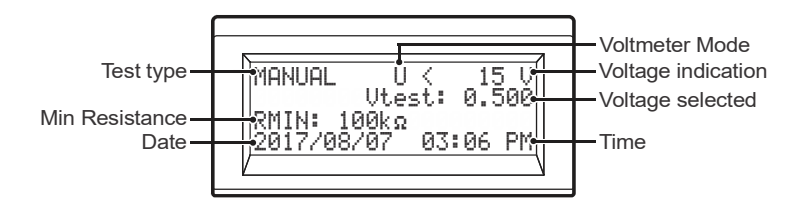

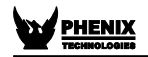

### 3. Battery charger

The PM10A3 uses a rechargeable LiFePO4 12 V - 6000 mAh battery.

#### Charging procedure:

- Check if the PM10A3 is turned-off and connect it to the mains (AC adapter).
- The charging indicator ( + BATTERY CHARGING ) will turn on red and will remain that way until the battery is totally charged. Then the light will remain green and keep in that way until the PM10A3 is disconnected of the mains.

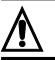

Use only the AC Adapter provided by the manufacturer. The use of any other AC Adapter may compromise the equipment safety.

This equipment uses a smart battery with overcurrent and overload protection. Therefore, it may occur that in situations of high voltage sparking, the battery will protect the equipment disarming the system. To reassemble the system is necessary charge the battery for a few seconds.

Perform a full charge cycle before using the equipment for the first time, or after a period without using the equipment (The battery loses some of its charge being stored).

The rechargeable battery does not have "memory effect" and there are no restrictions to start charging it as many times as is needed. Charge the battery before left the equipment in storage and don't let pass more than 30 days without recharge.

**IMPORTANT**: If, during the battery charge, the equipment is turned ON, the charge will be momentarily interrupted, returning to the charge process once the equipment is turned OFF.

### 4. Connecting the PM10A3

**ATTENTION:** For a safe operation, the procedures detailed below should be carried out with the device Powered-Off.

Use only the accessories / test leads supplied by the manufacturer. Using accessories / test leads not provided by the manufacturer may compromise the equipment safety.

Please, do check there is no difference of potential voltages between the points where the **PM10A3** shall be connected to. Please, check the same between those points and the ground.

At the time of the connection and power-on, the equipment automatically enters in the voltmeter mode and begins to exhibit the circuit voltage in the display.

The circuit to be tested must be de-energized to avoid interference in the measurement. The equipment will block the start of measurement if it detects a voltage greater than 60 V in the circuit.

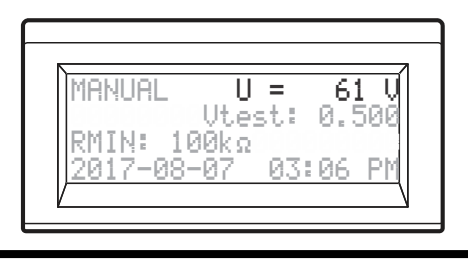

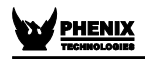

Connect the red cable security terminal to the equipment (-V) output terminal, the terminal of the black cable to the zero reference (+R) terminal and the "alligator" terminals to the element to be measured as indicated in the next figure.

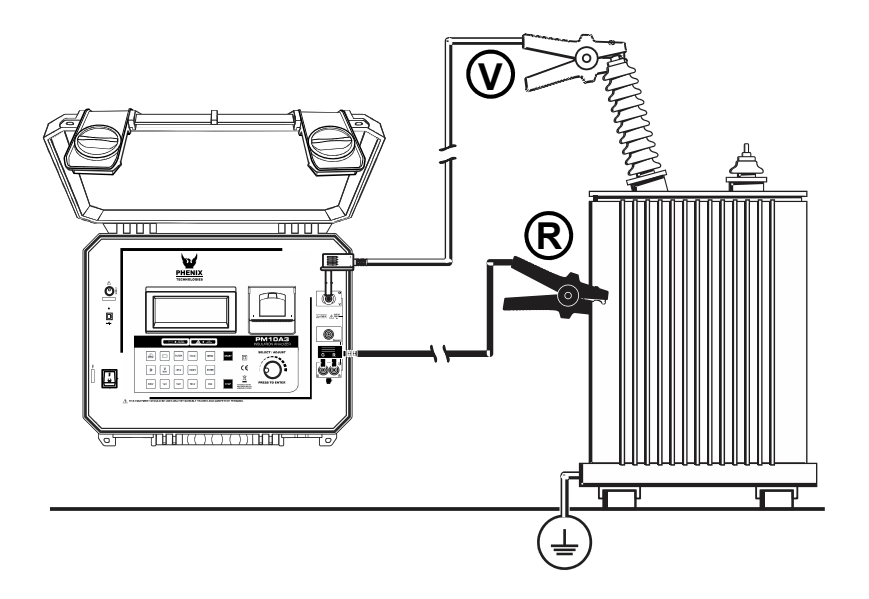

The test leads in the picture are merely illustrative.

#### 4.1. Use of "Guard" (G) terminal

Depending on the measurement to be made, the **Guard (G)** may be used or not. During the measurements, the equipment should be electrically grounded to avoid unsteady readings. When insulation is measured regarding grounding, the **R** terminal is connected to earth and the condition by means of which the equipment potential setting is fulfilled. If the measurement is performed between two parts, which are not grounded (for example, between two phase conductors in a three-phase cable), the equipment *GUARD* terminal must be grounded. This implies that whenever a measurement is performed, one of the GUARD or **R** terminals must be grounded, but not both of them simultaneously.

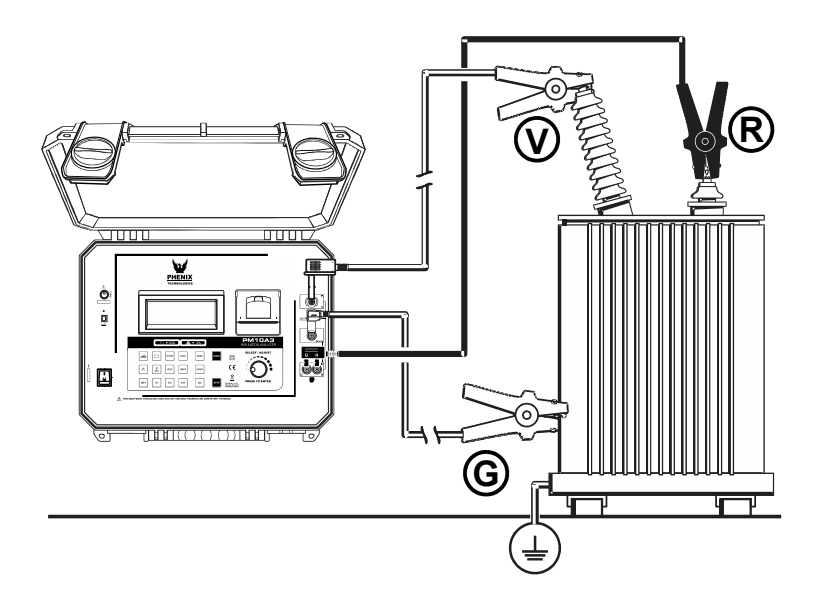

The test leads in the picture are merely illustrative.

Technical Note 32, reproduced at the end of the manual, explains the usage of GUARD terminal in order to eliminate the parasite resistance effect over the result of measurements.

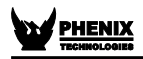

### 5. Setting tests

### 5.1. Navigating the MENU

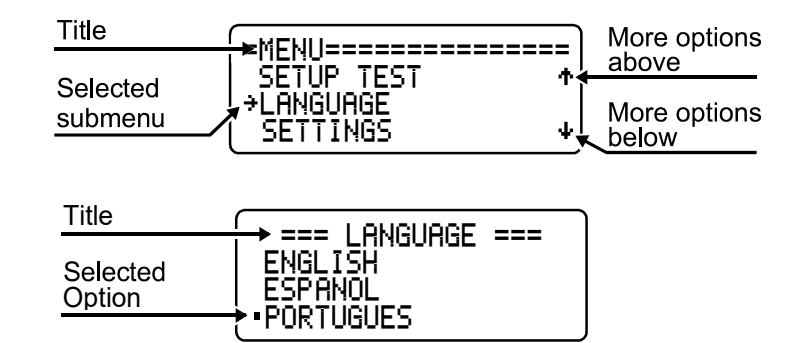

| MENU  | Open MENU                                           |
|-------|-----------------------------------------------------|
| Õ     | Change selection / values                           |
| I zz  | Open MENU, open selected sub-menu / confirm edition |
| ENTER | Open selected sub-menu / confirm edition            |
| ESC   | Cancel                                              |
| STOP  | Cancel and close the MENU                           |

#### 5.2. Setting the measurement modes

#### 5.2.1. Manual mode

- Access the device's MENU using the were button.
- Use the control (), select the SETUP TEST option and press

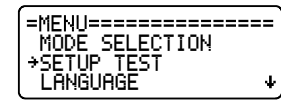

Use the control (<sup>O</sup>), to select MANUAL TEST and press [INTER

| SETUP TEST=======          | : ] |
|----------------------------|-----|
| <pre>&gt;MANUAL_TEST</pre> |     |
| TEMPORIZED_TEST            |     |
| STEP VOLTAGE TEST 4        | ŀJ  |

Parameters

| =MANUAL MODE PARAM==<br>→MINIMUM RESIST.<br>MAXIMUM VOLTAGE<br>PI ↓ |
|---------------------------------------------------------------------|
| DAI<br>RETURN                                                       |

- Minimum resistance (See 5.2.5.1, pg. 24)
- Maximum voltage (See 5.2.5.2, pg. 25)
- PI Polarization index (See 5.2.5.3, pg. 25)
- DAI Dielectric absorption index (See 5.2.5.4, pg. 26)

#### 5.2.2. "TIMER" Mode

- Access the device's MENU using the MENU.
- Use the control (), select the SETUP TEST option and press

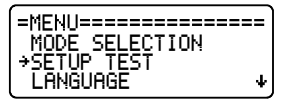

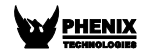

• Use the control (), select the TEMPORIZED TEST option and press

Parameters

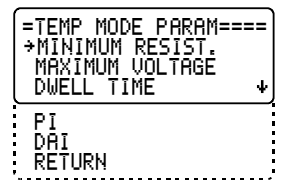

• Minimum resistance (See 5.2.5.1, pg. 24)

(See 5.2.5.1, pg. 24)

Maximum voltage

(See 5.2.5.2, pg. 25)

Dwell time

Use the control  $\bigcirc$ , select the DWELL TIME option and press  $\blacksquare$ . Use the control  $\bigcirc$  to set the time in minutes and press  $\blacksquare$ . Use  $\bigcirc$  to set the time in seconds and press  $\blacksquare$  to confirm or  $\blacksquare$  to cancel.

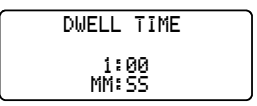

• PI – Polarization index

(See 5.2.5.3, pg. 25)

DAI – Dielectric absorption index

(See 5.2.5.4, pg. 26)

#### 5.2.3. Step Voltage Test (SVT)

In this mode of operation, the user does not set a specific test voltage, but rather the values of **maximum voltage**, **voltage step** and **step time value**. The instrument will start the test by applying the value of the voltage step and increase this value at each programmed time interval until it reaches the maximum voltage value. At each stage, the equipment measures the resistance before moving to the next step.

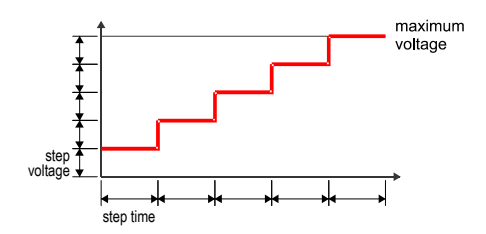

The test result is calculated using the following formula:

$$SVT = \frac{R_{VMAX}}{R_{VMN}}$$

- Access the device's MENU using the webu button.
- Use the control (), to select SETUP TEST and press EVER.

| =MENU============ |
|-------------------|
| MODE SELECTION    |
| →SETUP_TEST       |
| LANGUAGE ↓        |

Use the control (), select STEP VOLTAGE TEST and press

| SETUP TEST=======      |
|------------------------|
|                        |
| .→STEP VOLTRGE TEST ↓j |

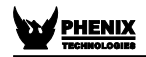

#### Parameters

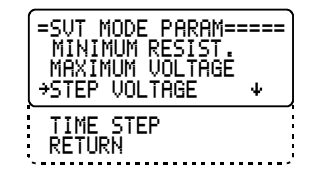

- Minimum resistance (See 5.2.5.1, pg. 24)
- Maximum voltage (See 5.2.5.2, pg. 25)
- Step voltage Use the control (), select STEP VOLTAGE and press EVER. Use () to set the voltage step and press EVER or EVEC to cancel.

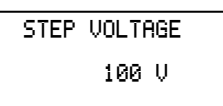

Time step

| Use the control (), select TIME  | E S   | TEP | and | d press 🔤. Use 🔿 to set |
|----------------------------------|-------|-----|-----|-------------------------|
| the time for each step and press | ENTER | or  | ESC | to cancel.              |

STEP DURATION 15sec

#### 5.2.4. Ramp mode

In this mode of operation, the user does not set a specific test voltage, but the values of **maximum voltage** and time value of duration. The instrument will start the test by applying a rising voltage value until the maximum voltage / duration time value is reached.

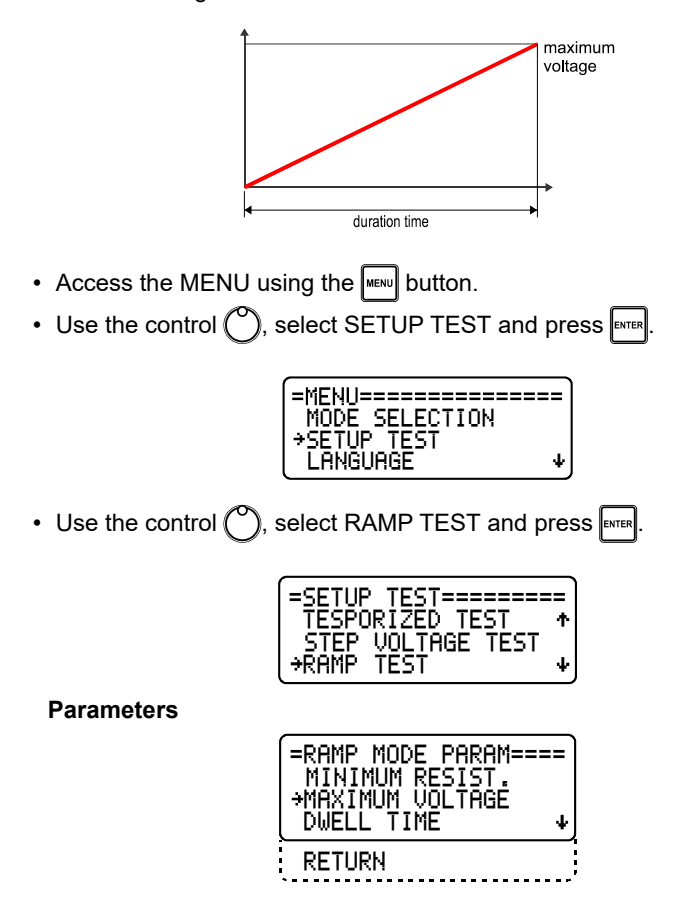

#### Minimum resistance

(See 5.2.5.1, pg. 24)

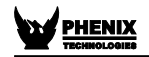

Maximum voltage

(See 5.2.5.2, pg. 25)

Dwell time

Use the control  $\bigcirc$ , select DWELL TIME and press  $\blacksquare$ . Use  $\bigcirc$  to set the time in minutes and press  $\blacksquare$ . Use  $\bigcirc$  to set the time in seconds and press  $\blacksquare$  to confirm or  $\blacksquare$  to cancel.

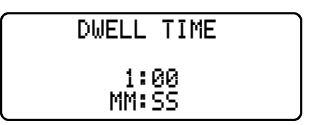

#### 5.2.5. Common parameters

The following parameters are present in almost all measuring modes, however each measurement mode stores its own setting value.

#### 5.2.5.1. Minimum resistance (pass / fail mode)

• This mode allows you to set a minimum resistance value and perform pass / fail test. Use the control (), select the MINIMUM RESIST. option and press refer. Use the control (), select the ON option and confirm by pressing refer.

Use the  $\bigcirc$ , select a value from 1 to 999 and press with button. With the  $\bigcirc$ , select the unit (k $\Omega$ , M $\Omega$ , G $\Omega$  or T $\Omega$ ) and confirm with the with.

#### 5.2.5.2. Maximum voltage

• This mode allows you to set a maximum voltage value. With the control (), select the MAXIMUM VOLTAGE option and press []]. With the control () select a value between 1000 V and 10,000 V. Confirm with []] or cancel with []].

> MAXIMUM VOLTAGE 10000 V

#### 5.2.5.3. PI – Polarization Index

• The polarization index is the quotient between the values of the insulation resistance measured both in 10 minutes and 1 minute. This index is useful to detect the damage of the insulation resistance by the excessive presence of dust, dirt and greases or through the action of chemical and physical agents. With the control (), select the time value for Ra and press []. With the control (), select the time value for Rb and press []. With the control (].

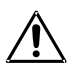

Default values for the polarization index:

$$PI = \frac{R_{10 \min}}{R_{1 \min}}$$

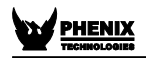

#### 5.2.5.4. DAI – Dielectric absorption index

The absorption index is the quotient of the resistance values measured at the times defined in Ra and Rb. This index is useful in preventive and predictive maintenance of windings (present in transformers, motors, generators, etc.). With the control (), select the time value for Ra and press [wires]. With the control (), select the time value for Rb and press [wires] to confirm or cancel with [ESC].

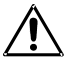

Standard values for absorption index:

$$DAI = \frac{R_{60\,s}}{R_{30\,s}}$$

#### 5.2.6. Dielectric Discharge

This measurement method is generally used to diagnose multilayer insulation, which requires the instrument to measure the discharge current and the capacitance of the object measured 1 min after the test voltage is removed. This is a very good insulation diagnostic test to detect deterioration and other problems in the multiple insulation to be evaluated.

## Table of reference values for analysis of the DD test result for multilayer insulation.

| DD Result | Quality of insulation |
|-----------|-----------------------|
| > 7       | Dangerous             |
| 4 - 7     | Bad                   |
| 2 - 4     | Dubious               |
| < 2       | Good                  |

- Access the MENU using the web button.
- Use the control (), select SETUP TEST and press

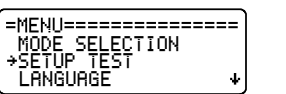

Use the control <sup>(</sup>), select D.D. TEST and press <sup>■</sup>

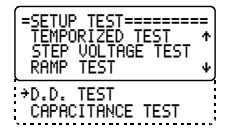

#### Parameters

• Use the control O, select ON to activate ou OFF to deactivate the Dielectic Discharge.

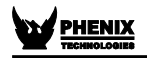

#### 5.2.7. Capacitance Test

• The capacitance value is obtained by performing an insulation resistance measurement.

Access the MENU using the web button.

Use the control (), select SETUP TEST and press

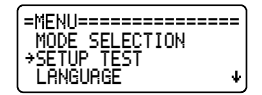

Use the control (), select CAPACITANCE TEST and press

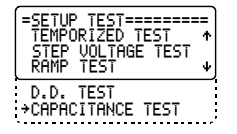

#### Parameters

Use the control (), select ON to activate ou OFF to deactivate the Capacitance Test.

Wait for the test to finish. The results screen will appear:

| Measured resistance |                                  | Duration of the test |
|---------------------|----------------------------------|----------------------|
| Applied voltage     | R= 19.5 Ga _ 0,00:17             | Leakage current      |
| Absorption rate     | (U: 498 V 1:24.4 NH)<br>DBI: PI: | Polarization index   |
| Capacitance         | CAP: 1.00nF DD:Calc.             | Dielectric discharge |

**NOTE:** The DD test depends on the Capacitance test, ie disabling the Capacitance test also disables the DD test.

#### 5.3. Equipment setting

#### 5.3.1. Language setting

- Access the device's MENU using the were button.
- Use the control (), select the LANGUAGE and press

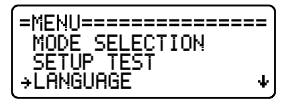

• Use the control (), select the desired option. Confirm with ever or cancel with esc button.

| =LANGUAGE====== |  |
|-----------------|--|
| • ENGLISH       |  |
| ESPANOL         |  |
| PORTUGUES       |  |

#### 5.3.2. Setting the date format

• Access the MENU using the www button, Use the control () select the

SETTINGS option and press

| -MENU==================================== | _=====<br>^ |
|-------------------------------------------|-------------|
| →SETTINGS<br>MEMORY                       | +           |

• Use the control (), select the SET DATE FORMAT option and press

| =SETTINGS==================================<br>→SET DATE FORMAT<br>SET TIME FORMAT<br>DATE ADJUST → |
|----------------------------------------------------------------------------------------------------|
| TIME ADJUST<br>BACKLIGHT<br>SYSTEM INFO<br>RETURN                                                   |

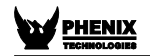

• Use the control (), select the desired option. Confirm with ever or cancel with esc.

| =DATE FORMAT======             |
|--------------------------------|
| <ul> <li>MMZDDZYYYY</li> </ul> |
| DD/MM/YYYY                     |
| YYYY-MM-DD J                   |

#### 5.3.3. Time Format Setting

• Access the MENU using the Interval, use the control (), select SETTINGS option and press Interval.

|           | =====) |
|-----------|--------|
| LANGUAGE  | ↑      |
| +SETTINGS |        |
| MEMORY    | • j    |

• Use the control O, select the SET TIME FORMAT option and press

| =SETTINGS====================================     |
|---------------------------------------------------|
| TIME ADJUST<br>BACKLIGHT<br>SYSTEM INFO<br>RETURN |

• Use the control (), select the desired option. Confirm with with or cancel with sec.

| =TIME   | FORMAT====== |
|---------|--------------|
| 24 H    |              |
| - · · · |              |

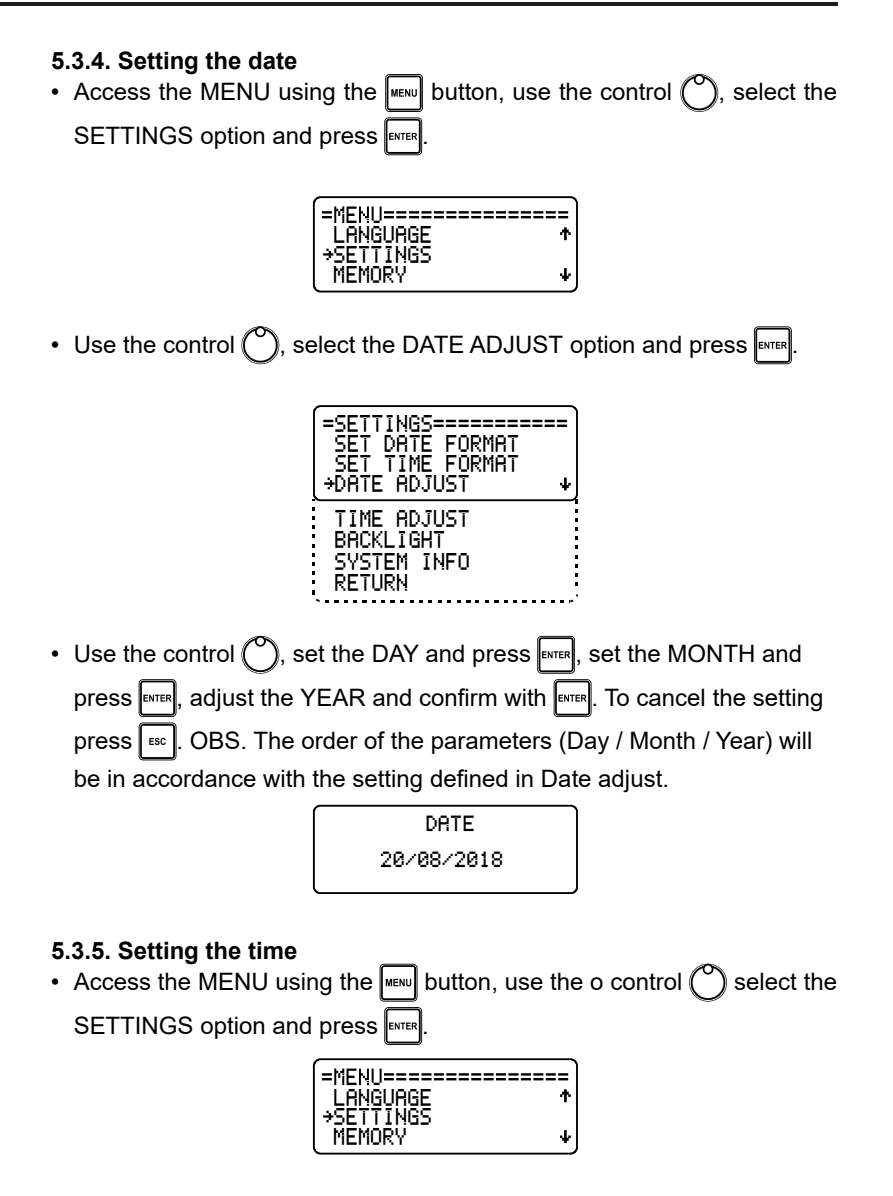

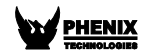

Use the control (), select the TIME ADJUST option and press

| SETTINGS===================================<br>SET DATE FORMAT<br>SET TIME FORMAT<br>DATE ADJUST ↓ |  |
|----------------------------------------------------------------------------------------------------|--|
| →TIME ADJUST<br>BACKLIGHT<br>SYSTEM INFO<br>RETURN                                                 |  |

• Use the control (), set the time and confirm with with button. Adjust the minutes and confirm with with button. To cancel the operation, press button.

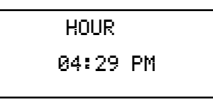

#### 5.3.6. Adjust the backlight

• Access the MENU using the wew button, use the o control (), select the SETTINGS option and press even.

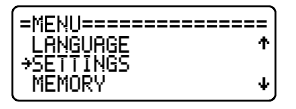

Use the control (), select BACKLIGHT and press EVER.

| SETTINGS====================================       |  |
|----------------------------------------------------|--|
| TIME ADJUST<br>→BACKLIGHT<br>SYSTEM INFO<br>RETURN |  |

- Access the MENU using the wew, use the o control 🕐 to select the SETTINGS option and press even.

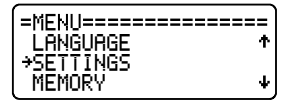

Use the control () to select the SYSTEM INFO option and press

| =SETTINGS==========<br>SET DATE FORMAT<br>SET TIME FORMAT<br>DATE ADJUST ↓ |
|----------------------------------------------------------------------------|
| TIME ADJUST<br>BACKLIGHT<br>→SYSTEM INFO<br>RETURN                         |

• The firmware version and serial number of the device will be displayed. Press sto close the screen or stop to exit the MENU.

| =SYSTEM  | INF0====== |
|----------|------------|
| FW.VER.: | 00001      |
| S. NUMBE | R: XX5555A |

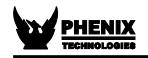

#### 5.4. Memory

This device has internal memory for up to 16,000 measurement values (approx. 130 polarization index tests). For safety, always discharge the memory of the equipment to a computer when the tests are finished.

• Access the device's MENU using the wew button. Use the control (),

select the MEMORY option and press

| MODE SELECTION<br>SETUP TEST<br>LANGUAGE | • |
|------------------------------------------|---|
| SETTINGS<br>→MEMORY<br>RETURN            |   |

#### 5.4.1. Memory usage

Use the control (), select the USAGE option and press []

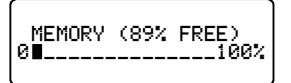

#### 5.4.2. Delete

• Use the control (), select the DELETE option and press [EVTER]. A warning message will be displayed. Press [EVTER] to continue or [ESC] to cancel.

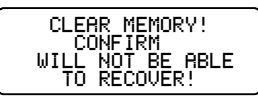

Use the control (), select the YES or NO. Confirm with FITER

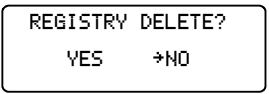

### 6. Performing tests

**OBS.:** If the resistance to be measured exceeds the maximum limit of the selected voltage this message will be displayed: **R > XXXΩ**. (see *12. Technical Specifications, pg. 46*)

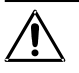

#### 6.1. Manual Testing

- Access the device's MENU using the web button.
- Use the control (<sup>O</sup>), select MODE SELECTION and press [INTER]

| =MENU=================================== | ===== |
|------------------------------------------|-------|
| SETUP TEST<br>LANGUAGE                   | •     |

Use the control (), select MANUAL TEST and press

| =SETUP TEST======= | = |
|--------------------|---|
| →MANUAL TEST       |   |
| TEMPORIZED TEST    |   |
| STEP VOLTAGE TEST  | Ψ |

• Set the test parameters (see Setting the measurement modes, item 5.2.1. Manual mode, pg. 19).

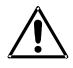

The test voltage is the only parameter that can be modified during the test.

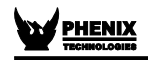

• Press the V test key 💭 to activate the step voltage adjustment then press one of the voltage adjustment keys (1250 or 1500). Select a preprogrammed voltage (1500, 110, 1510 or 1000) or use 🔿 to adjust the voltage value.

Press Tran to start the test. The equipment will start applying high voltage and the high voltage LED ( ) will light up. The test number will be displayed and then the measured resistance value:

| Measured resistance | (             | -R= 5.14       | Go                   |                 |
|---------------------|---------------|----------------|----------------------|-----------------|
| Applied voltage     |               |                |                      | Leakage current |
| Voltage selected    | Ua:<br>IIIt.: | 505 V<br>500 V | 97.9nHT<br>19.00:171 | Elapsed time    |
|                     | 000           | 000 V          | 0.00.114             |                 |

• Press store to complete the test. The results screen will appear:

| Measured resistance |                         |                       | Duration of the test |
|---------------------|-------------------------|-----------------------|----------------------|
| Applied voltage     | ϡ̃R: 5 <u>.14</u> 6Ω    | 010:00                | Leakage current      |
| Absorption rate     | TU: 508 V<br>LDAI: 1.00 | 1:98.2nH]<br>PI: 1.00 | Polarization index   |
| Capacitance         | ĮČAP: 100nF             | 11. 1100              |                      |

The capacitance value may take a few seconds to be calculated.

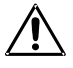

The maximum continuous measurement time in the manual mode is 95 minutes. After this period, the current test will automatically be finalized (Stop).

#### 6.2. "TIMER" Mode

- Access the device's MENU using the web button.
- Use the control (), select MODE SELECTION and press

| =MENU=================================== |    |
|------------------------------------------|----|
| →MODE SELECTION                          |    |
| SETUP TEST                               |    |
| LANGUAGE N                               | ŀ. |

Use the control (), select TEMPORIZED TEST and press 
 ■

| SETUP TEST======  | :=` |
|-------------------|-----|
| MANUAL TEST       |     |
| →TEMPORIZED_TEST  |     |
| SIEP VULINGE IESI | Ψ.  |

• Configure the test parameters (see Setting the measurement modes, item 5.2.2. "TIMER" Mode, pg. 19).

The test voltage is the only parameter that can be modified during the test.

Press the V test key ... to activate the step voltage adjustment then press one of the voltage adjustment keys (125V or 500V). Select a preprogrammed voltage (500V, 11V, 5KV or 10VV) or use (10 to adjust the voltage value.

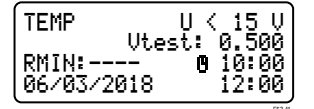

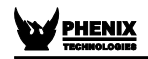

Press Internet to start the test. The equipment will start applying high voltage and the high voltage LED ( ) will light up. The test number will be displayed and then the measured resistance value:

| Measured resistance | $\bigcap$     |                  | Go                 |                 |
|---------------------|---------------|------------------|--------------------|-----------------|
| Applied voltage     |               |                  |                    | Leakage current |
| Voltage selected    | lua:<br>IIt.: | - 500 V<br>500 U | 97.9081<br>0.00:17 | Elapsed time    |
|                     | ₹~~.          | 000 V            |                    |                 |

• Wait for the end of the test. The results screen will appear:

| Measured resistance |                         |                        | Duration of the test |
|---------------------|-------------------------|------------------------|----------------------|
| Applied voltage     | ÌR: 5 <u>14</u> 6Ω      | <b>0</b> 10:001        | Leakage current      |
| Absorption rate     | 10: 508 V<br>JDAI: 1 00 | 1:98.2nH]<br>PI: 1 00. | Polarization index   |
| Capacitance         | CAP: 100nF              | 11. 1.00               |                      |

The capacitance value may take a few seconds to be calculated.

### 6.3. Step voltage test (SVT)

- Access the device's MENU using the webu button.
- Use the control (), select MODE SELECTION and press ENTER.

|                 | ===) |
|-----------------|------|
| →MODE SELECTION |      |
| SETUP TEST      |      |
| LANGUAGE        | ↓    |

Use the control (), select STEP VOLTAGE TEST and press [INTER].

| =SETUP TEST=======     |
|------------------------|
| MANUAL TEST            |
| TEMPORIZED TEST        |
| (⇒SIEP VULIHGE IESI ⊕j |

• Set the test parameters (see Setting the measurement modes, item 5.2.3. Step Voltage Test (SVT), pg. 21).

|              |                |                         | Voltmeter       |
|--------------|----------------|-------------------------|-----------------|
|              | SVT            | U < 15 V                | Maximum voltage |
| Voltage step | L F: 0500H Vte | 95t: 2.000<br>A 15 cool | Step time       |
|              | 06/03/2018     | 12:00                   |                 |

Press start the test. The equipment will start applying high voltage and the high voltage LED ( ) will light up. The test number will be displayed and then the measured resistance value:

| Measured resistance | $\square$  | -R= 5.14       | Go                |                 |
|---------------------|------------|----------------|-------------------|-----------------|
| Applied voltage     |            |                |                   | Leakage current |
| Voltage selected    | Ua:<br>Ut: | 303 V<br>500 V | 97.9nH<br>0 00:17 | Elapsed time    |

• Wait for the test to finish. The results screen will appear:

| Measured resista | nce                    |          | Elapsed time    |
|------------------|------------------------|----------|-----------------|
| Applied voltage  | 🕂 R: 5.12GΩ            | 0 01:00  | Leakage current |
| SVT              | U: 2012 V<br>SUT: 1.00 | 1: 392nH |                 |
| Capacitance      | ČĂP: 100nF             |          |                 |

The capacitance value may take a few seconds to be calculated.

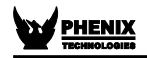

#### 6.4. Ramp test

- Access the device's MENU using the web button.
- Use the control (<sup>O</sup>), select MODE SELECTION and press

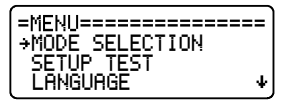

Use the control (), select RAMP TEST and press []

| =SETUP TEST====== | := |
|-------------------|----|
| TEMPORÍZED TEST   | ۰  |
| STEP VOLTAGE TEST |    |
| →RAMP TEST        | Ψ  |

• Configure the test parameters (see Setting the measurement modes, item 5.2.4. Ramp mode, pg. 23).

|                                                    | Voltmeter       |
|----------------------------------------------------|-----------------|
| RAMP U < 15 U∱                                     | Maximum voltage |
| Utest: 2.000<br>RMIN:Ω 0 01:00<br>06/03/2018 12:00 | Test duration   |

• Press start to start the test. The equipment will start applying high voltage and the high voltage LED ( ) will light up. The test number will be displayed and then the measured resistance value:

| Measured resistance | $\square$  | •R= 5.14       | Go                |                 |
|---------------------|------------|----------------|-------------------|-----------------|
| Applied voltage     |            |                |                   | Leakage current |
| Voltage selected    | Ua:<br>Ut: | 505 V<br>500 V | 97.9nH<br>0 00:17 | Elapsed time    |

• Wait for the test to finish. The results screen will appear:

| Measured resistance |                          |                     | Elapsed time    |
|---------------------|--------------------------|---------------------|-----------------|
| Applied voltage     | ¥R: 5.146Ω<br>¥U: 2003 V | 0 01:00<br>I: 384nA | Leakage current |
| Capacitance         | CAP: 100nF               |                     |                 |

The capacitance value may take a few seconds to be calculated.

#### 6.5. "Pass / Fail" Test mode

The "pass / fail" test can be performed in any of the measuring modes, simply set the MINIMUM RESISTANCE value of the selected mode (see 5.2.5.1, pg. 24). During this type of test, the equipment will indicate with an intermittent "BEEP" when the insulation resistance is lower than the programmed threshold.

### 7. Other functions

### 7.1. Backlight

The equipment display has a backlight. In order to activate it, press . key. After 10 seconds the backlight will auto-turn off. If you want to reactivate it, press key again.

#### 7.2. Filter

When insulation measurements are carried out in transformers or in large dimension machines, in presence of strong electromagnetic fields, it is possible for the equipment reading to be unstable, especially for resistance values higher than 100 M $\Omega$ . In these cases it is convenient to press the Filter key before starting the measurement activating the filter which allows for the reaching of the insulation resistance value in an upward curve without significant oscillation.

#### 7.3. True RMS AC/DC Voltmeter

In order to use this function, connect the test points and turn on **PM10A3**. The measured value will be exhibited automatically in the display.

| AC                      | DC                |
|-------------------------|-------------------|
| 15 V up to 1000 Vr.m.s. | 15 V up to 1000 V |

Precision: ± (5% of the reading + 3 digits)

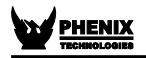

#### 7.4. Leakage current measurement

During the tests, the equipment measures and exhibits in the display the leakage current value within a range of 1 nA up to 1500  $\mu$ A, with a Precision of ± (10% of the reading + 3 digits).

### 7.5. Hold

This function allows holding the last performed reading on the display at the moment when pressing the  $H_{old}$  key, without interrupting the test. When this key is pressed again, the equipment updates the resistance and chronometer values. The led of  $H_{old}$  key and the letter **H** on the display indicate that the function has been activated.

#### 7.6. Battery status check

Hold the E key pressed in order to check the battery status during measurements. The analogue bargraph will give an approximate visual representation of the remaining charge percentage; additionally, the display will show the message "**Battery OK**" if the charge is enough, or "**Battery Low**" if the charge is low. In this last case, it is highly advisable to charge the battery before using the apparatus. If battery charge is under 20% of the total, the message **Battery Low** will automatically appears on the display.

### 7.7. Auto power-off

The PM10A3 auto-turns off after 10 minutes of inactivity.

### 8. Software

#### 8.1. USB Drivers

To install the USB drivers required for the communication between PC and equipment follow the instructions:

- 1. Connect the equipment in the PC using the USB cable.
- 2. If there is an available Internet connection, Windows will silently connect to the Windows Update website and install any suitable driver it finds for the device. If no suitable driver is automatically found then you need to insert the CD-ROM, supplied with the equipment, in the PC, run the executable "usb-install.exe" and click in "Install".

| USB Drivers Installer |                                                                                                    |
|-----------------------|----------------------------------------------------------------------------------------------------|
|                       | Welcome to the USB Setup program. This program will install the USB drivers required to establish the communication between your computer and test equipment. It is strongly recommended that you exit all other programs before running this Setup program. |

### 8.2. PXLogger software

This software makes communication between the equipment and a computer with Windows operative system easier. It makes it possible to synchronize the date and time of the equipment internal clock with the computer date and clock, to transfer the stored date, to clear the memory, to generate test reports, etc.

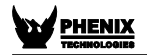

### 9. Remote control

The Phenix equipment that have Bluetooth interface can be controlled remotely via an Android device (smartphone / tablet) running the application.

• Android<sup>™</sup> and Google Play<sup>™</sup> Store are trademark of Google LLC

• Bluetooth® is a registered trademark of Bluetooth SIG, Inc. worldwide

#### Pairing

To perform the pairing between equipment and the Android device, follow the procedure:

- To enable the Bluetooth, in screen "Applications", tap "Settings"
   > "Bluetooth" and drag the Bluetooth slider to the right.
- To pair your equipment, on screen "Applications", tap "Settings"
   "Bluetooth" > "Search". Select the equipment and wait for the end of the pairing (If necessary, accept the automatically generated password to confirm or enter the PIN 1234).

### 10. Printer

In order to enable the printing function press is key. Measured values will be printed each 15 seconds. Printing may be started or stopped at any time during the test. However, it is convenient to turn the printer on before starting the test in order to print it complete, including the heading.

ATTENTION: Don't pull the paper. The printer can be easily damaged.

This printer uses 57 mm-wide thermal paper, which comes in a 30 mmdiameter reel.

#### Precautions

- Perform the procedures below with the equipment turned off.
- Disconnect the equipment from the mains supply and remove the power cord.
  - Disconnect the test leads.

1 Pull the lever located on the lid.

Insert the paper reel as shown in the figure.

3 Keep the tip of the paper out of the printer and close the lid.

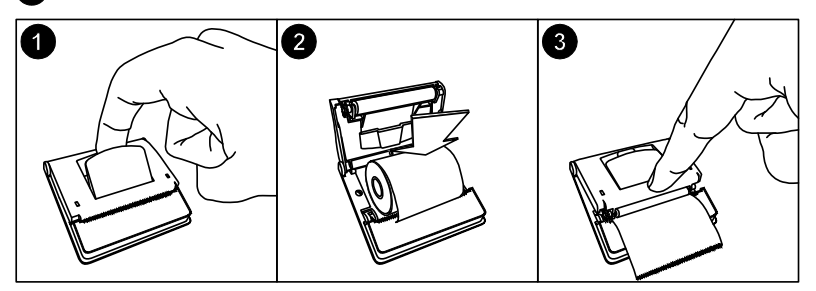

### 11. Cleaning

The panel, terminals and connectors of the equipment must stay dry and clean. Cleaning should be made using a wet cloth in water and a soft detergent or isopropyl alcohol (be sure that the products to be used for cleaning does not affect plastic goods).

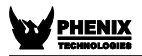

### 12. Technical Specifications

| Test voltages              | : | 500 V, 1,000 V, 5,000 V, 10,000 V with fast selection. From 500 V to 10 kV selectable in 25 V or 500 V steps. DC, negative in relation to grounding. |  |  |
|----------------------------|---|----------------------------------------------------------------------------------------------------|--|--|
| Borne output max value     | : | 10.200 V.                                                                                                    |  |  |
| Maximum resistance reading | : | 10 ΤΩ       @ 5 kV up to 10 kV.         5 ΤΩ       @ 1 kV up to 4.99 kV.         1 ΤΩ       @ 525 V up to 999 V.         500 GΩ       @ 500 V.       |  |  |
| DC Voltmeter               | : | 15 V up to 1,000 Vdc.<br>Precision: ± (5% of the reading + 3 digits).                                                                                |  |  |
| AC voltmeter               | : | 15 V up to 1,000 V r.m.s.<br>Precision: ± (5% of the reading + 3 digits).                                                                            |  |  |
| Over voltage protection    | : | CAT. III – 600 V.                                                                                                    |  |  |
| Current measurement        | : | 1 nA up to 1,500 μA.<br>± (10% of the reading + 3 digits).                                                                                           |  |  |
| Capacitance measurement    | : | $\begin{array}{cccccccccccccccccccccccccccccccccccc$                                                                                                 |  |  |
| Short circuit current      | : | Max. 2 mA.                                                                                                    |  |  |
| Test voltages accuracy     | : | $\pm$ 3% of nominal value over a 10 G $\Omega$ resistance.                                                                                           |  |  |

| Equipment accuracy                     | : | $\pm 5\%$ of reading between 1 MΩ and 1 TΩ @<br>10 kV.<br>$\pm 20\%$ of reading between 1 TΩ and 10 TΩ @<br>10 kV.<br>(For lower test voltages, the superior limit is<br>proportionally reduced).<br>$\pm 20\%$ of the reading between 10 kΩ and<br>100 kΩ.<br>$\pm 10\%$ of the reading between 100 kΩ and<br>1 MΩ. |
|----------------------------------------|---|----------------------------------------------------------------------------------------------------|
| Advanced features                      | : | <ul> <li>Ramp test</li> <li>Automated Polarization Index computing</li> <li>Automated Dielectric Absorption Index computing</li> <li>"Pass-fail" and fixed time tests</li> <li>Step Voltage Test</li> <li>Memory for up to 16,000 measurements</li> <li>Filter to minimize interferences</li> </ul>                  |
| Printer                                | : | Prints elapsed time, actual voltage applied to<br>the element under test and measured<br>resistance.                                                                                                    |
| PC Interface                           | : | USB.                                                                                                    |
| Built-in chronometer                   | : | Indicates elapsed time from the beginning of the measurement mm:ss format.                                                                                                    |
| Environmental protection index         | : | IP65 (with closed lid).                                                                                                    |
| Safety                                 | : | In accordance with IEC 61010-1.                                                                                                    |
| Electromagnetic compatibility (E.M.C.) | : | In accordance with IEC 61326-1.                                                                                                    |
| Electromagnetic irradiation immunity   | : | In accordance with IEC 61000-4-3.                                                                                                    |
| Electrostatic immunity                 | : | In accordance with IEC 61000-4-2.                                                                                                    |

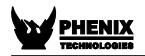

| Power supply          | : Internal rechargeable I<br>6 Ah.                                                                                                    | oattery LiFePO4 12 V - |
|-----------------------|----------------------------------------------------------------------------------------------------|------------------------|
| Battery charger       | : 12 V - 2 A.                                                                                                    |                        |
| Operating temperature | : 23 °F to 122 °F (-5 °C                                                                                                    | to 50 °C).             |
| Storage temperature   | : -13 °F to 158 °F (-25 °                                                                                                    | C to 70 °C).           |
| Humidity              | : 95% U.R. (non conder                                                                                                    | sing).                 |
| Altitude              | : Up to 5,000 m.                                                                                                    |                        |
| Equipment weight      | : Approx. 13.88 lb (6.3 k                                                                                                    | g).                    |
| Dimensions            | : 17.5" x 14.2" x 7.5" (45                                                                                                    | 50 x 360 x 190 mm).    |
| Supplied accessories  | <ul> <li>3 measurement cable</li> <li>AC Adapter</li> <li>Cable for USB</li> <li>Carrying bag</li> <li>Operation manual</li> <li>License for PXLogge</li> </ul> | es<br>r software       |

Subject to technical change without notice.

### 13. Application note 32

#### Use of "Guard" terminal in insulation testers

When insulation resistance measurements are performed with insulation testers, especially with high sensitivity instruments measuring high resistance values, the use of the *GUARD* terminal avoids the harmful influence of stray resistances.

In order to better explain the function of this terminal, let us start reviewing the insulation tester basic circuit diagram of fig. 1.

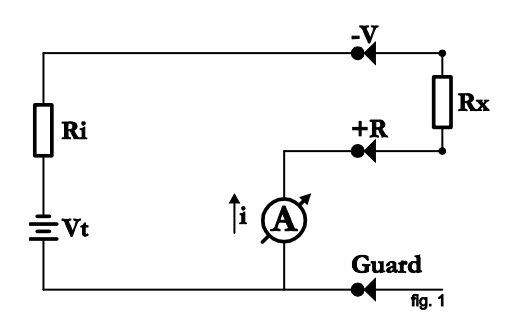

Where:

| Vt | : | DC high-voltage generator       |
|----|---|---------------------------------|
| Ri | : | Generator internal resistance   |
| A  | : | Indicator meter (micro-ammeter) |

The unknown resistance (Rx) is connected between V and R terminals. Its value determines the current passing through the circuit, which in turn is indicated by the micro-ammeter. The value of Rx can be determined as follows:

$$\mathbf{R}\mathbf{x} = \frac{\mathbf{V}}{\mathbf{i}} - \mathbf{R}\mathbf{i}$$

In many cases the resistance to be measured is in parallel with other stray resistances which influence on Rx should be minimized.

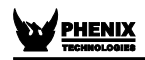

A typical example of this situation is when the insulation resistance between primary and secondary windings of a transformer mounted inside a metal housing is to be measured.

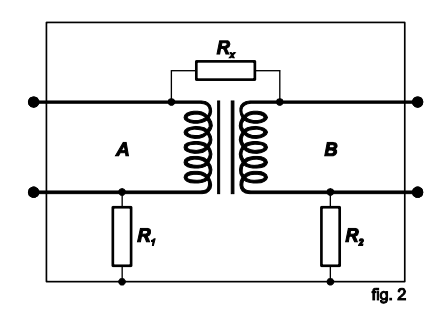

Rx: Insulation resistance between primary and secondary winding.

R1: Insulation resistance between primary winding and housing.

R2: Insulation resistance between secondary winding and housing.

If the insulation tester (terminals V and R) is connected to transformer terminals A and B, and considering that the resistance of the coils on each side of the transformer may be disregarded, Rx appears to be in parallel with (R1 + R2). The situation is changed if we connect the transformer housing to GUARD terminal. Then the circuit will be:

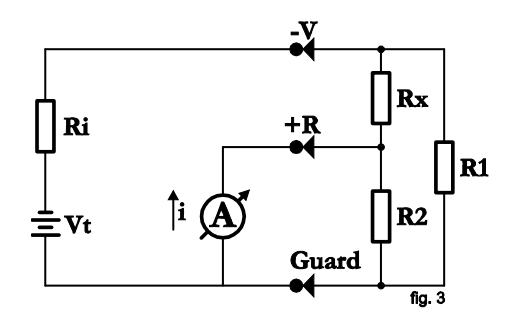

In the circuit of Fig. 3 it may be noted that R1 is in parallel with a lowvalue resistance (the one from the micro-ammeter) therefore its influence is reduced during reading.

Through resistance R2 circulates a current which is not passing through the meter and consequently does not affect the reading. In fact, current through R2 originates a certain error, since it creates an additional voltage drop in R1 which was not regarded during equipment calibration. As regards the practical use of instrument, it shall be considered that if R1 and R2 are higher than 100 MΩ, any value of Rx will be measured with an insignificant error. For example: Let us consider Rx = 3000 MΩ and R1 = R2 = 100 MΩ, the reading without using the GUARD terminal would be 187.5 MΩ, which is quite wrong. On the other hand, if the GUARD terminal is properly used, we would have 3000 MΩ.

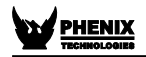

Notes

Notes

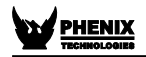

Notes